0
 1
 0
 0
 1
 0
 1
 0
 1
 1
 1
 1
 1
 1
 1
 1
 1
 1
 1
 1
 1
 1
 1
 1
 1
 1
 1
 1
 1
 1
 1
 1
 1
 1
 1
 1
 1
 1
 1
 1
 1
 1
 1
 1
 1
 1
 1
 1
 1
 1
 1
 1
 1
 1
 1
 1
 1
 1
 1
 1
 1
 1
 1
 1
 1
 1
 1
 1
 1
 1
 1
 1
 1
 1
 1
 1
 1
 1
 1
 1
 1
 1
 1
 1
 1
 1
 1
 1
 1
 1
 1
 1
 1
 1
 1
 1
 1
 1
 1
 1
 1
 1
 1
 1
 1
 1
 1
 1
 1
 1
 1
 1
 1
 1
 1
 1
 1
 1
 1

# **S** shopify **ValorPay** Installation and User Guide

## **INDEX**:

| 1. Installing the Application             | 01 |
|-------------------------------------------|----|
| 2. Setting the Additional JavaScript Code | 02 |
| 3. Generating API Keys                    | 04 |
| 4. Configuration                          | 06 |
| 5. Checkout Process for the Buyer         | 08 |
| 6. Order Details in the Shopify Admin     | 10 |
| 7. Refund Process for Shopify Admin       | 11 |

# **INSTALLING THE APPLICATION**

The installation process consists of general installation plus copying a JS code to store settings.

- 1. Login to your Shopify store admin.
- 2. Paste the unique installation link into the address bar of your browser (provided to you by **ValorPay**).
- 3. You will see the screen below.
- 4. Click Install app.

| nstall                                      |                                          |                  | Cancel Install app      |
|---------------------------------------------|------------------------------------------|------------------|-------------------------|
| This app was created app developer if you n | exclusively for you<br>eed more informat | Install app by a | myone else. Contact the |
| ValorPay-Vam<br>by Abc                      |                                          |                  |                         |
|                                             | <u>ŝ</u>                                 | 85               |                         |
| T                                           | est Store - VP LLC                       | ValorPay-Vam     |                         |

5. After installation is complete, click on **Apps** in the left pane, select and open the application.

| Apps and sales channels   | Dev |
|---------------------------|-----|
| Installed Uninstalled     |     |
| 4 apps and sales channels |     |
| H* ValorPay-Vam           |     |
| Online Store              |     |
| Boint of Sale             |     |

#### 6. Land on the application dashboard.

| hopify Surver 23                                                                                                    |                | Q Search |                 | Q 1 |
|----------------------------------------------------------------------------------------------------|----------------|----------|-----------------|-----|
| Home Driders 102 Products Content Finances Analytics Marketing Discounts channels Online Store Point of Sale ValorPay-Vam 45 | ≌ ValorPay-Vam |          | Getting Started |     |

# SETTING THE ADDITIONAL JAVASCRIPT CODE

- 1. In your store, click **Settings -> Checkout**
- 2. Scroll down to find 'Order status page'

| rder status pa<br>dd tracking sc | pts and other customizations.                                                                                                    |
|----------------------------------|----------------------------------------------------------------------------------------------------|
| Pixels are performant            | ow available and recommended over additional scripts for conversion tracking. Get more accurate, secure, and<br>conversion tracking through app or custom pixels found in Customer events settings. |
| Go to Pix                        | is Learn more                                                                                                    |
| dditional scrip                  | 1                                                                                                    |
|                                  |                                                                                                    |
|                                  |                                                                                                    |
|                                  |                                                                                                    |

3. Copy the following J**avaScript code** from the following link

"https://valorapi.readme.io/reference/shopify-application-guide#setting-the-additionaljavascript-code" and paste it under 'Additional scripts' and click '**Save**'.

- 4. Go to Settings -> Payments -> click Add manual payment method select Create a custom payment method.
- 5. Enter the custom payment method name and add the additional details, then click **Activate**.

| Set up manual payment method                                                                                                    | ×   |
|----------------------------------------------------------------------------------------------------|-----|
| Custom payment method name Pay via ValorPay Additional details 3% surcharge (non-cash charge) will be added on the payment page. |     |
| Displays to customers when they're choosing a payment method.<br>Payment instructions                                            |     |
| Activate                                                                                                    |     |
| Displays to customers after they place an order was a syment method. Cancel Activ                                                | ate |

6. The installation process is complete.

Setup the application using your ValorPay keys and start using the application.

# **GENERATING API KEYS**

## OBJECTIVE

To perform any request on Valor virtual terminal, one should have the following credentials:

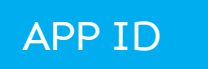

• APP ID It represents the merchant API; A merchant can create an APP ID using the Valor portal

#### APP KEY

- APP KEY represents the EPI of the merchant, technically a merchant can have only one APP ID but based on the count of the API KEY, a merchant can have several API KEYS
- Merchant can create their own API KEY using the Valor portal

#### EPI

• Basically **EPI** is an **End Point Identifier**, Identify the device on valor infrastructure, any devices including virtual terminal will be identified as an EPI, typically its a 10 digit number start with 2.

#### STEPS TO CREATE APP ID AND APP KEY

#### **STEP 1 -** Login to The Valor Portal

|  | Login to your account       |       | 3 |
|--|-----------------------------|-------|---|
|  | Remember Me Forgot Password | VALØR |   |

#### STEP 2 - Click Virtual Terminal in Menu

|   | Dashboard           | VALØR          |                |       |
|---|---------------------|----------------|----------------|-------|
| - | User Management     | (              | (              | (     |
| ø | Transactions        | \$0            | \$2.28K        | \$5   |
| 4 | Virtual Terminal    | Last Month     | Current Month  | Curr  |
| * | Device Management   | (Total Volume) | (Total Volume) | (Tota |
| 8 | Engage My Customers |                |                | (     |
| ۲ | Promotions          |                |                |       |
|   |                     | \$2.1K         |                |       |

#### STEP 3 - Click on 'Manage' Button

| LØR                       | VALOR PAYTECH                                                                                                   |                       | Щ <b>.</b> ф |
|---------------------------|----------------------------------------------------------------------------------------------------|-----------------------|--------------|
| Sale Authorization Refund | O E-Invoice O Cash Generate QR                                                                                  | 2231641150(Device1) 👻 | 🗢 MANAGE     |
| 4mount *                  |                                                                                                    |                       |              |
| \$ 0.00                   | PhoneNo                                                                                                    | Email                 |              |
|                           |                                                                                                    |                       |              |
|                           | Card number*                                                                                                    | SVV                   |              |
|                           | the second second second second second second second second second second second second second second second se | AMOY*                 |              |
|                           |                                                                                                    |                       |              |
|                           | Cardholder name                                                                                                 |                       |              |
|                           |                                                                                                    |                       |              |

### STEP 4 - Select API KEYS Tab

| ŴĄĻĢŖ  | R          |                   | VALO                | R PAYTECH             |
|--------|------------|-------------------|---------------------|-----------------------|
| ← BACK | E-INVOICES | RECURRING BILLING | WHITELIST IPADDRESS | API KEYS              |
| ٩      |            | 0                 | EPI                 | : 2231641150(Device1) |
|        |            |                   | ١                   | No Record Found       |

**STEP 5 -** Here you need to select the **EPI** to generate **APP** Key.

| 5 | Dashboard           |                   |                   | VALOF               | PAYTECH       |          |
|---|---------------------|-------------------|-------------------|---------------------|---------------|----------|
| - | User Management     |                   |                   |                     | _             |          |
| ð | Transactions        | ← BACK E-INVOICES | RECURRING BILLING | WHITELIST IPADDRESS | API KEYS      |          |
| 4 | Virtual Terminal    |                   |                   |                     |               |          |
| * | Device Management   |                   |                   |                     |               |          |
| 8 | Engage My Customera |                   |                   | App Id:             |               |          |
| ٠ | Promotions          |                   |                   | 9MVSArvOvUJoK9eOdj5 | Vx5rC9VLGVEU5 |          |
| 0 | Valor Shield RT     |                   |                   |                     |               |          |
| Ø | Contact Us          |                   |                   | Api Key             |               |          |
| 8 | My Tickets          | 2FA Required F    | 2231641150        |                     |               | $\oplus$ |
| Ð | My Setting          |                   | 2232957159        |                     | CANE          |          |
| 8 | Reports             |                   | 2307284375        | CA                  | SAVE          |          |

**STEP 6 -** Enter these keys to the settings tab of the ValorPay application, choose your settings and click '**Submit**'

## CONFIGURATION

To configure the application, login to Shopify, move to Admin **Home -> Apps -> ValorPay**, where you can find various settings to configure the extension.

| shopify Summer "23                                    |                    | Q Search             |          | Ctrl K           |            | 🦨 Elite 🧰 |
|-------------------------------------------------------|--------------------|----------------------|----------|------------------|------------|-----------|
| A Home                                                | 8a ValorPay        |                      |          |                  |            | # ···     |
| Orders     69     Products     Customers              |                    |                      | Settings |                  |            |           |
| <ul><li>Content</li><li>Finances</li></ul>            | Enable*            | Yes                  | -        | Title*           | Valorpay   |           |
| Analytics                                             | APP ID*            |                      | 0        | APP KEY*         | •••••••    | ]         |
| <ul> <li>Discounts</li> <li>Sales channels</li> </ul> | EPI*               |                      | 0        | Sandbox*         | No 🖉 🕶     |           |
| Online Store Point of Sale                            | Payment Method*    | Sale                 | •        | Surcharge Mode*  | Enable 🖉 👻 | ]         |
| Apps >                                                | Surcharge Type*    | Surcharge %          | •        | Surcharge Label* | Custom Fee |           |
|                                                       | Surcharge %*       | 3                    |          | Flat Rate*       | Flat Rate  | ]         |
|                                                       | Apps<br>B ValorPay | 154783.myshopify.com | Back     | Submit           | Ø          |           |

- Enable ValorPay: Yes or No ValorPay Payment Gateway for your BigCommerce store.
- Title: Enter Title for the ValorPay payment method to be shown in the frontend.
- Use Sandbox: Set No if Production Keys are set or Set Yes if Sandbox Keys are set then Live payments will not be taken.
- APP ID, APP KEY & EPI: Set Production Valor API keys or If Sandbox Yes, then Sandbox API keys.

Read here Generating API KEYS (E-Commerce) | Valor PayTech https://valorpaytech.com/kb/merchant-generating-api-keys-e-commerce/

- **Payment Method:** Select one of the payment methods for the payment capture.
- Sale: Authorizes and captures the order amount immediately.
- **Auth Only:** Authorizes and validates card for the order amount. The admin needs to manually capture the amount (by generating invoice using "Capture Online" option) within the authorization hold period.
- **Surcharge Mode:** Set **Yes** if you want all transactions on surcharge mode. Merchant must have a Surcharge MID for it to function.
- Surcharge Label
- Set Surcharge Type Surcharge % or Flat Rate \$
- **Surcharge%** Percentage will apply only on enabling surcharge Indicator to true and Surcharge type is set to **Surcharge** %.
- Flat Rate \$ Flat rate will apply only on if Enable surcharge mode is true and Surcharge type is set to Flat Rate \$.
- **AVS** The address verification service will add a text field to the checkout page based on the selected option.
- **Domain:** To set the store domain eg: **store.myshopify.com**.

## CHECKOUT PROCESS FOR THE BUYER

1. This is an example of how a customer will see the **ValorPay** payment method on your store after you have enabled it. They will experience a quick and secure checkout with their items.

| Contact                                                   |                     |                    |                   |         | Laptop                            |
|-----------------------------------------------------------|---------------------|--------------------|-------------------|---------|-----------------------------------|
| Email or mobile phone number<br>jhonsmith@valorpaytech.co |                     |                    |                   |         |                                   |
| Email me with news and                                    | offers              |                    |                   |         | Subtotal<br>Shipping              |
| Delivery                                                  |                     |                    |                   |         | Estimated taxes ③<br><b>Total</b> |
| Country/Region<br>United States                           |                     |                    |                   | ~       |                                   |
| First name (optional)<br>Jhon                             |                     | Last name<br>Smith |                   |         |                                   |
| Address<br>2nd Avenue                                     |                     |                    |                   | Q       |                                   |
| + Add apartment, suite, etc.                              |                     |                    |                   |         |                                   |
| City<br>California                                        | State<br>California | ~                  | ZIP code<br>90001 |         |                                   |
| Did you mean<br>Los Angeles?                              |                     |                    |                   |         |                                   |
| Save this information for                                 | next time           |                    |                   |         |                                   |
| Shipping method                                           |                     |                    |                   |         |                                   |
| Standard                                                  |                     |                    | \$                | \$20.47 |                                   |
| Payment                                                   |                     |                    |                   |         |                                   |
| All transactions are secure an                            | d encrypted.        |                    |                   |         |                                   |
| ValorPay                                                  |                     |                    |                   |         |                                   |
| 3% surcharge (no                                          | n-cash charge) will | be added on        | the payment page. |         |                                   |
| Billing address                                           |                     |                    |                   |         |                                   |
| Same as shipping add                                      | ress                |                    |                   |         |                                   |

2. The buyer will be redirected to **ValorPay's** payment page.

| Please wait                                                                    |  |
|--------------------------------------------------------------------------------|--|
| Please wait while you are redirected to the ValorPayTech Payment Gateway Page. |  |
|                                                                                |  |
|                                                                                |  |

3. Upon successful payment your order will be confirmed. The transaction details can be seen here.

| $\bigcirc$ | Valorpaytech LLC<br>Order #1098<br>Thank you, Jhon!                                                                                                    |                                                                                                    | Laptop                                 |  |  |
|------------|----------------------------------------------------------------------------------------------------|----------------------------------------------------------------------------------------------------|----------------------------------------|--|--|
|            | Nature Park<br>Nature Park<br>Nature Park<br>Shipping<br>California,<br>W 76th St<br>W 79th St<br>Google<br>Your order is confirmed<br>You'll receive an email when your order is re<br>Track order with Shop | e Slauson Ave<br>address<br>California<br>Ave<br>Salt La<br>Salt La | Subtotal<br>Shipping<br>Taxes<br>Total |  |  |
|            | Email me with news and offers      ValorPos payment completed for USD 42.37 and Custom Fee USD 0.6. Transaction ID: 5113051 Approval Code: TAS681 RRN: 326805501361  Order details                            |                                                                                                    |                                        |  |  |
|            | Contact information<br>jhonsmith@valorpaytech.com<br>Shipping address<br>Jhon Smith<br>2nd Avenue                                                                                                    | Payment method<br>ValorPay - \$42.37<br>ValorPay - \$42.37<br>Billing address<br>Jhon Smith                                                                                                    |                                        |  |  |

# ORDER DETAILS IN THE SHOPIFY ADMIN

#### 1. The order will show in the **Orders section** of Shopify admin.

| 1 | ₿ 7   | days       | Orders<br>2 ≥ 86%    |            | Ordered items<br>2 ≥ 95% |              | Returned ite<br>1 ¥ 88% | ms                    | Fulfilled orders<br>0 — |               | Deliverer<br>0 — | d orders           |
|---|-------|------------|----------------------|------------|--------------------------|--------------|-------------------------|-----------------------|-------------------------|---------------|------------------|--------------------|
|   | All U | Unfulfille | d Unpaid Open 🗸      | Closed +   |                          |              |                         |                       |                         |               |                  |                    |
|   | Orde  | er         | Date 🗘               | Customer   |                          | Channel      | Total                   | Payment status        | Fulfillment status      | Return status | Items            | Delivery method Ta |
| [ | #10   | 98 🗉       | Today at 11:27 am    | Jhon Smith | 1                        | Online Store | \$42.37                 | Paid                  | O Unfulfilled           |               | 1 item           | Standard           |
|   | #109  | 95         | Thursday at 12:14 pm | Jhon Smith |                          | Online Store | \$21.41                 | O Payment pending     | O Unfulfilled           |               | 1 item           | Standard           |
|   | #10   | 93 🗉       | Sep 15 at 11:21 am   | Jhon Smith |                          | Online Store | \$41.95                 | O Authorized Expiring | O Unfulfilled           |               | 1 item           | Standard           |
|   | #109  | 92 🗄       | Sep 14 at 5:50 pm    | Jhon Smith |                          | Online Store | \$41.95                 | Paid                  | O Unfulfilled           |               | 1 item           | Standard           |
|   | #109  | 90         | Sep 14 at 12:47 pm   | Jhon Smith |                          | Online Store | \$42.12                 | O Payment pending     | O Unfulfilled           |               | 1 item           | Standard           |
|   | #10   | 89 🗉       | Sep 12 at 6:17 pm    | Jhon Smith |                          | Online Store | \$64.30                 | O Authorized Expiring | O Unfulfilled           |               | 2 items          | Standard           |
|   | #10   | 88         | Sep 12 at 5:47 pm    | Test Card  |                          | Online Store | \$42.55                 | O Payment pending     | O Unfulfilled           |               | 1 item           | Standard           |
|   | #10   | 87 🗄       | Sep 12 at 5:47 pm    | Jhon Smith |                          | Online Store | \$20.50                 | Partially refunded    | O Unfulfilled           |               | 0 items          | Standard           |
|   | #10   | 86 🗉       | Sep 12 at 5:41 pm    | Test Card  |                          | Online Store | \$160.50                | • Paid                | O Unfulfilled           |               | 7 items          | Standard           |
|   | #10   | 85 🗉       | Sep 12 at 5:25 pm    | Jhon Smith |                          | Online Store | \$130.00                | Partially refunded    | O Unfulfilled           |               | 5 items          | Standard           |
|   | #10   | 84         | Sep 12 at 5:19 pm    | Jhon Smith |                          | Online Store | \$239.50                | O Payment pending     | O Unfulfilled           |               | 10 items         | Standard           |
|   | #10   | 83         | Sep 12 at 5:17 pm    | Jhon Smith |                          | Online Store | \$42.40                 | O Payment pending     | O Unfulfilled           |               | 1 item           | Standard           |
|   | #10   | 82         | Sep 12 at 4:22 pm    | Jhon Smith |                          | Online Store | \$42.37                 | O Payment pending     | O Unfulfilled           |               | 1 item           | Standard           |
|   | #10   | 81 🗉       | Sep 11 at 4:09 pm    | Jhon Smith |                          | Online Store | \$42.37                 | O Authorized Expiring | O Unfulfilled           |               | 1 item           | Standard           |
|   | #10   | 80 🗉       | Sep 6 at 6:06 pm     | Jhon Smith |                          | Online Store | \$42.36                 | Partially refunded    | O Unfulfilled           |               | 1 item           | Standard           |
|   | #10   | 78 🗄       | Sep 5 at 4:51 pm     | Jhon Smith |                          | Online Store | \$64.35                 | Partially refunded    | O Unfulfilled           |               | 2 items          | Standard           |

2. **View order details**: Click on the order to view its details. Note the transaction details in the Notes section towards top right.

| ලි Unfulfilled (1) |                   |                    | ··· Notes                                                                                                    |
|--------------------|-------------------|--------------------|----------------------------------------------------------------------------------------------------|
| Laptop             |                   | \$20.00 × 1 \$20.0 | ValorPos payment completed for US<br>42.37 and Custom Fee USD 0.6.<br>Transaction ID: 5113051<br>Approval Code: TAS681<br>BRN: 326805501361 |
| Deaid Subtotal     | 1 item            | \$20.0             | Customer<br>Jhon Smith<br>2 orders                                                                                                    |
| Shipping           | Standard (0.0 kg) | \$20.4             | 47 Contact information                                                                                                    |
| Тах                | Show tax rates    | \$1.9              | jhonsmith@valorpaytech.com                                                                                                    |
| Total              |                   | \$42.3             | No phone number                                                                                                    |
| Daid hu sustana    |                   | ¢40.1              | Shipping address                                                                                                    |
| Paid by customer   |                   | \$42.              | Jhon Smith                                                                                                    |
|                    |                   |                    | 2nd Avenue<br>California CA 90001                                                                                                    |
|                    |                   |                    | Linited States                                                                                                    |

# **REFUND PROCESS FOR SHOPIFY ADMIN**

Refund process for Shopify Admin an order can be marked for refund following which it will appear on the '**Refund Order**' page of the ValorPay application. Admin can pay for refund orders using ValorPay payment gateway from the application.

- 🖑 Elite shopify Summer 23 Refund Edit More actions  $\checkmark$  < > ← #1098 ● Paid O Unfulfilled Orders 70 er 25, 2023 at 11:27 am from Online Store Drafts Abandoned checkouts ظ Unfulfilled (1) Notes Voles ValorPos payment completed fo 42.37 and Custom Fee USD 0.6. Transaction ID: 5113051 Approval Code: TAS681 RRN: 326805501361 Products Laptop \$20.00 × 1 \$20.00 L Custom Refund Content Fulfill item Finances II Analytics G Marketing Customer Paid Discounts Jhon Smith Subtotal \$20.00 1 item Standard (0.0 kg) Shipping \$20.47 Contact information Online Store Deint of Sale Show tax rates \$1.90 ۵ Tax jhonsmith@valorpaytech.com Total \$42.37 No phone number Apps Shipping address Paid by customer \$42.37 ValorPay Jhon Smith 2nd Avenue California CA 90001 United States n Timeline View map Billing address NM Leave a comment.. Same as shipping address 8 0 # 0 Only you and other staff can see comm Conversion summary H This is their 2nd order Today ① 1st session from valorpaytech.com ValorPay added a note to this order. > 2 minutes ago 🐖 1 session over 1 day View conversion detail . Bå Å \$42.37 USD payment was processed on Valor Pay. > 2 minutes ago Order confirmation email was sent to Jhon Smith (jhonsmith@valorpaytech.com). \$ 2 minutes ago Fraud analysis ⊞
- 1. Open an order, click on '**Refund**'.

 Enter details for the refund and click on 'Refund'. (highlighted) If full amount is refunded, then the status will be changed to Refunded, if a part of total amount is refunded, the status will be set to 'Partially Refunded'

| Q Search                                                                                                    |      | Ctrl          | к                                                                                                    |                              |
|----------------------------------------------------------------------------------------------------|------|---------------|----------------------------------------------------------------------------------------------------|------------------------------|
| ← Refund                                                                                                    |      |               |                                                                                                    |                              |
| ن Unfulfilled Laptop                                                                                          | 1 /1 | Shop location | Summary<br>Items subtotal<br>1 item                                                                          | \$20.00                      |
| Refunded items will be removed from the order.                                                                |      |               | Tax<br>Shipping                                                                                              | \$1.45<br>\$20.50            |
| Restock item       Refund shipping       Shipping rate: Standard (\$20.50)       Refund amount       \$ 20.50 |      |               | Refund total Refund amount Valor Pay \$ 41.95 \$41.95 available for refund Refund \$4 Send a notification to | \$41.95<br>d<br>the customer |
| Reason for refund Only you and other staff can see this reason.                                               |      |               |                                                                                                    |                              |

3. The order has been marked for a refund. This refund order will now be visible on the '**Refund Order**' page on the ValorPay application. (Note that the amount is not refunded yet. It needs to be refunded from the ValorPay application.)

| \$ shopify Summer 23                                                            | Q Search                                                                                                 | Ctrl K                                                     |                                                                                                    |     |
|---------------------------------------------------------------------------------|----------------------------------------------------------------------------------------------------|------------------------------------------------------------|----------------------------------------------------------------------------------------------------|-----|
| Home     Orders     Drafts                                                      | ← #1098 ● Refunded ○ Unfulfilied Archived<br>September 25, 2023 at 11:27 am from Online Store            |                                                            | Edit More actions V                                                                                                    | < > |
| Abandoned checkouts   Products Customers Customers Content Finances             | Removed (1)           Laptop           • Restocked at Shop location                                      | \$20.00 × 1 \$20.00                                        | Notes<br>ValorPos payment completed for US<br>42.37 and Custom Fee USD 0.6.<br>Transaction ID: 5113051<br>Approval Code: TAS681<br>RRN: 326805501361 | SD  |
| II Analytics er 25, 2023 at 11:27 a<br>Marketing<br>Discounts<br>Sales channels | Criginal order • September 25, 2023 Subtotal 0 items                                                     | \$42.37<br>\$0.00                                          | Customer<br>Jhon Smith<br>2 orders                                                                                                    | ×   |
| <ul><li>⑦ Online Store</li><li>⑦ Point of Sale</li></ul>                        | Shipping Standard (0.0 kg) Total                                                                         | \$20.47<br><b>\$0.00</b>                                   | Contact information<br>jhonsmith@valorpaytech.com<br>No phone number                                                                                 | 0   |
| Apps ><br>= ValorPay                                                            | Pald by customer Refunded Reason: — Net payment                                                          | \$42.37<br>-\$42.37<br>\$0.00<br>Send invoice Mark as paid | Shipping address<br>Jhon Smith<br>2nd Avenue<br>California CA 90001<br>United States                                                                 | 0   |
|                                                                                 | Timeline                                                                                                 |                                                            | Billing address<br>Same as shipping address                                                                                                    |     |
|                                                                                 | NM Leave a comment                                                                                       | Post                                                       | Conversion summary<br>영 This is their 2nd order                                                                                                    |     |
|                                                                                 | Only you t                                                                                               | and other staff can see comments                           | Ist session from valorpaytech.o     Ist session over 1 day     View conversion details                                                               | com |
| Settings                                                                        | <ul> <li>You sent a refund notification email to Jhon Smith<br/>(jhonsmith@valorpaytech.com).</li> </ul> | Just now                                                   | Fraud analysis                                                                                                    |     |

4. Open ValorPay Application -> Click on Refund Orders Locate the order by Order ID and click 'Refund'. (highlighted) By default, this list only shows orders that have been marked for refund or refunded in the last seven days. To see orders for any duration, click on 'Filter' and select the desired duration.

| Refund Orders    |                  |          |            |                |                     | Back       |
|------------------|------------------|----------|------------|----------------|---------------------|------------|
| Filter           | e last 7 davs.   |          |            |                | Rows per page: 10 👻 | 1–1 of 1 < |
| Refund Date      | Order Date       | Order ID | Customer   | Payment Status | Refund Cost         | Action     |
| Mon, 25 Sep 2023 | Mon, 25 Sep 2023 | 1098     | Jhon Smith | Not Refunded   | USD42.37            | Refund     |
|                  |                  |          |            |                | Rows per page: 10 👻 | 1–1 of 1 < |
|                  |                  |          |            |                |                     |            |
|                  |                  |          |            |                |                     |            |
|                  |                  |          |            |                |                     |            |
|                  |                  |          |            |                |                     |            |
|                  |                  |          |            |                |                     |            |
|                  |                  |          |            |                |                     |            |
|                  |                  |          |            |                |                     |            |
|                  |                  |          |            |                |                     |            |

5. Verify the refund details including amount. If you wish to refund any custom fees, it can be done using the **Add checkbox** on the bottom left.

| s shopify Summer "23                                                                                                    |                                                             | Q Search                          |                                                                                        | 4 Elite 🚥                         |
|----------------------------------------------------------------------------------------------------|-------------------------------------------------------------|-----------------------------------|----------------------------------------------------------------------------------------|-----------------------------------|
| <ul> <li>Home</li> <li>Orders 70</li> <li>Products</li> <li>Customers</li> <li>Question Content</li> </ul>                               | Ba ValorPay<br>Refund Orders / Order Det<br>Customer Detail | ail                               |                                                                                        | ι το βack                         |
| <ul> <li>Finances</li> <li>II Analytics</li> <li>Marketing</li> <li>Discounts</li> <li>Sales channels</li> <li>Sales channels</li> </ul> | <b>Jhon Smith</b><br>jhonsmith@valorpaytech.com             |                                   | Billing Address:<br>2nd Avenue,<br>California, California, United States,<br>90001, US |                                   |
| Point of Sale                                                                                                    | Order Summary                                               |                                   |                                                                                        |                                   |
| Apps >                                                                                                    | USD42.37<br>NOT REFUNDED<br>Order date: Mon, Sep 25, 2023   | Shipping<br>Tax<br>Payment Method | USD20.47 Transaction Id<br>USD1.90 RRN<br>ValorPar Approval Code                       | 5113051<br>326805501361<br>TAS681 |
|                                                                                                    | Refundable Individual Items                                 |                                   | Refund Payment                                                                         | Refund Payment                    |
|                                                                                                    | ltem                                                        | SKU Quantity Ordered              | Unit Price U                                                                           | Total refundable amount USD       |
|                                                                                                    | Laptop                                                      | 1                                 | 20.00 Vindable amount USP                                                              | 20.00                             |
|                                                                                                    | Тах                                                         |                                   |                                                                                        | 1.9                               |
|                                                                                                    | Shipping refund                                             |                                   |                                                                                        | 20.47                             |
| Settings                                                                                                    | Add Custom Fee                                              |                                   |                                                                                        | Total: 42.37                      |

6. Click on '**Refund Payment**'. Enter the **OTP** registered on your registered mobile phone and email address.

| s shopify Summer 23                                                                                      |     |                                          | Q. Search | Стік                                                                          |                                                            | 4                                 | Elite 💼      |
|----------------------------------------------------------------------------------------------------|-----|------------------------------------------|-----------|-------------------------------------------------------------------------------|------------------------------------------------------------|-----------------------------------|--------------|
| Home Orders                                                                                              | 70  | a ValorPay                               | _         |                                                                               | _                                                          | _                                 | *            |
| <ul> <li>Products</li> <li>Customers</li> <li>Content</li> <li>Finances</li> <li>II Analytics</li> </ul> |     | Jhon Smith<br>jhonsmith@valorpaytech.com |           | Billing A<br>2nd Aven<br>California<br>90001, U                               | <b>ddress:</b><br>ue,<br>, California, United States,<br>S |                                   |              |
| Marketing  Discounts                                                                                     |     | Order Summary                            |           |                                                                               |                                                            |                                   |              |
| Sales channels<br>Online Store<br>Point of Sale                                                          | •   | USD42.97<br>NOT REFUNDED                 |           | One Time Code Verification                                                    | Transaction Id<br>RRN<br>Approval Code                     | 5113051<br>326805501361<br>TAS681 |              |
| Apps<br>ValorPay                                                                                         | -   | Order date: Mon, Sep 25, 2023            |           | Enter the verification code we sent to john"@valorpaytech.com and ******6885. |                                                            |                                   |              |
|                                                                                                    |     | Refundable Individual Items              |           |                                                                               |                                                            | Refund F                          | Payment      |
|                                                                                                    |     | Item                                     | SKU       | Please wait seconds to resend code<br>Resend Code                             | lund                                                       | Total refundable an               | nount USD    |
|                                                                                                    |     | Laptop                                   |           | Confirm Cancel                                                                |                                                            |                                   | 20.00        |
|                                                                                                    | - 1 | Тах                                      |           |                                                                               |                                                            |                                   | 1.9          |
|                                                                                                    |     | Shipping refund                          |           |                                                                               |                                                            |                                   | 20.47        |
|                                                                                                    |     | Custom Fee                               |           |                                                                               |                                                            |                                   | 0.60         |
| 🛱 Settings                                                                                               |     | Add Custom Fee                           |           |                                                                               |                                                            | ġ.                                | Total: 42.97 |

7. The **Refund** payment is successfully completed.

| s shopify Summer 23                                                 |     |                                                           | Q. Search |                              |                                                                                        | 4 Elite 😐                         |
|---------------------------------------------------------------------|-----|-----------------------------------------------------------|-----------|------------------------------|----------------------------------------------------------------------------------------|-----------------------------------|
| A Home                                                              | 20  | ValorPay                                                  | _         |                              |                                                                                        | ¥ -                               |
| Products     Content     Finances     Analytics                     |     | Jhon Smith<br>jhonsmith@valorpaytech.com                  |           |                              | Billing Address:<br>2nd Avenue,<br>California, California, United States,<br>90001, US |                                   |
| Marketing  Discounts                                                |     | Order Summary                                             |           |                              |                                                                                        |                                   |
| Sales channels<br>Online Store<br>Point of Sale<br>Apps<br>ValorPay | >   | USD42.97<br>NOT REFUNDED<br>Order date: Mon, Sep 25, 2023 |           |                              | Transaction Id<br>RRN<br>Approval Code                                                 | 5113051<br>326805501381<br>TAS681 |
|                                                                     | 1   | Refundable Individual Items                               |           | Success!                     |                                                                                        | Refund Payment                    |
|                                                                     | . 1 | Item                                                      | SKU Qu    | TRANSACTION ID: 326812501338 | to refund                                                                              | Total refundable amount USD       |
|                                                                     |     | Laptop                                                    |           | Ok                           | 1                                                                                      | 20.00                             |
|                                                                     | 1   | Tax                                                       |           |                              |                                                                                        | 1.9                               |
|                                                                     |     | Shipping refund                                           |           |                              |                                                                                        | 20.47                             |
|                                                                     |     | Custom Fee                                                |           |                              |                                                                                        | 0.60                              |
| 🌣 Settings                                                          |     | Add Custom Fee                                            |           |                              |                                                                                        | Total: 42.97                      |

#### 8. Locate the confirmation & details of the refund payment at the bottom of the page.

| s shopify Summer 23                                                         |                                                       | Q Search             | Ctrl K                                                |                                                                | 🦨 Elite 🧰                         |
|-----------------------------------------------------------------------------|-------------------------------------------------------|----------------------|-------------------------------------------------------|----------------------------------------------------------------|-----------------------------------|
| A Home                                                                      | 8a ValorPay                                           |                      |                                                       |                                                                | # ·                               |
| Orders 70     Products     Customers     Content                            | Refund Orders / Order De<br>Customer Detail           | tail                 |                                                       |                                                                | Back                              |
| Finances     Analytics     Marketing     Discounts     Sales channels     > | Jhon Smith<br>jhonsmith@valorpaytech.com              |                      | <b>Billing A</b><br>2nd Aver<br>Californi<br>90001, U | <b>iddress:</b><br>iue,<br>a, California, United States,<br>IS |                                   |
| Online Store Point of Sale                                                  | Order Summary                                         |                      |                                                       |                                                                |                                   |
| Apps >>                                                                     | USD42.97<br>REFUNDED<br>Order date: Mon, Sep 25, 2023 | USD42.97<br>REFUNDED | USD20.47<br>USD1.90<br>ValorPay                       | Transaction Id<br>RRN<br>Approval Code                         | 5113051<br>326805501361<br>TAS681 |
|                                                                             | Refundable Individual Items                           |                      | Price USD Units to refu                               | Ind                                                            | Total refundable amount USD       |
|                                                                             | Laptop                                                | 1                    | 20.00 1                                               |                                                                | 20.00                             |
|                                                                             | Тах                                                   |                      |                                                       |                                                                | 1.9                               |
|                                                                             | Shipping refund                                       |                      |                                                       |                                                                | 20.47                             |
| 🌣 Settings                                                                  | Custom Fee                                            |                      |                                                       |                                                                | 0.60                              |

#### 9. To view the refund details anytime in future, click on 'View' on the '**Refund Order**' page.

| fund Orders    |                  |          |            |                |                     | Back       |
|----------------|------------------|----------|------------|----------------|---------------------|------------|
| Filter         | d 7 days         |          |            |                | Rows per page: 10 👻 | 1–1 of 1 < |
| und Date       | Order Date       | Order ID | Customer   | Payment Status | Refund Cost         | Action     |
| n, 25 Sep 2023 | Mon, 25 Sep 2023 | 1098     | Jhon Smith | Refunded       | USD42.37            | View       |
|                |                  |          |            |                |                     |            |
|                |                  |          |            |                |                     |            |
|                |                  |          |            |                |                     |            |

10. Another confirmation can be viewed in the Shopify order details, in the Notes section towards top right. A note for the refund transaction appears here. (Note: There is no need to click 'Mark as paid' button.)

| Laptop<br>• Rest   | ocked at Shop location | \$20.00 × 1      | \$20.00   | 42.37 and Custom Fee USD 0.6.<br>Transaction ID: 5113051<br>Approval Code: TAS681       |   |  |  |  |  |
|--------------------|------------------------|------------------|-----------|-----------------------------------------------------------------------------------------|---|--|--|--|--|
| Refunded           |                        |                  |           | RRN: 326805501361<br>ValorPos payment refunded for US<br>42.37 and Custom Fee USD 0.60. | D |  |  |  |  |
| Original order • S | eptember 25, 2023      |                  | \$42.37   | Transaction ID:                                                                         |   |  |  |  |  |
| Subtotal           | 0 items                |                  | \$0.00    | RRN: 1                                                                                  |   |  |  |  |  |
| Shipping           | Standard (0.0 kg)      |                  | \$20.47   |                                                                                         |   |  |  |  |  |
| Total              |                        |                  | \$0.00    | Customer                                                                                | × |  |  |  |  |
| Paid by customer   | r                      |                  | \$42.37   | Jhon Smith                                                                              |   |  |  |  |  |
| Refunded           | Reason: —              |                  | -\$42.37  | 2 orders                                                                                |   |  |  |  |  |
| Net payment        |                        |                  | \$0.00    | Contact information                                                                     | Ø |  |  |  |  |
|                    |                        | Send invoice Mar | k as paid | jhonsmith@valorpaytech.com<br>No phone number                                           | Ű |  |  |  |  |
|                    |                        |                  |           | Shipping address                                                                        | Ø |  |  |  |  |
| Timeline           |                        |                  |           | Jhon Smith<br>2nd Avenue                                                                | Ű |  |  |  |  |

Click **Transactions** in the left menu. You should see the most recent order on top.

| ØR         |                                         |                    |                            |                 | A                       |     |      |         |   |
|------------|-----------------------------------------|--------------------|----------------------------|-----------------|-------------------------|-----|------|---------|---|
| CREDIT SAL | E                                       | Store:Valor Store  | Device:Device1             | EPI:2313185814  |                         | e   | VISA | TSYS    | : |
| 9          | ■ XXXX 1111 Card Difference:\$0.60      | ⊠ 10-10-2023       | 08:09 AM (EST)             | Amount: \$40.42 | State Tax: \$1.45       |     |      | \$42.47 |   |
| CREDIT SAL | E                                       | Store:Valor Store  | Device:Device1             | EPI:2313185814  |                         | E   | VISA | TSYS    | : |
| 6          | E XXXX 1111<br>Card Difference:\$0.60   | ₿ 10-10-2023       | 08:08 AM (EST)             | Amount: \$40.42 | State Tax: \$1.45       |     |      | \$42.47 |   |
| CREDIT SAL | E                                       | Store:Valor Store  | Device:Device1             | EPI:2313185814  |                         | (S) | VISA | TSYS    | : |
| 9          | ⊟ XXXX 1111                             | ⊠ 10-10-2023       | 08:06 AM (EST)             | Amount: \$40.42 | Card Difference:\$0.60  |     |      | \$41.02 |   |
| CREDIT SAL | E                                       | Store:Valor Store  | Device:Device1             | EPI:2313185814  |                         | E   | VISA | TSYS    | : |
| 9          | E XXXX 8888<br>Card Difference:\$0.60   | ₿ 10-10-2023       | 08:04 AM (EST)             | Amount: \$40.42 | State Tax: \$1.45       |     |      | \$42.47 |   |
| CREDIT SAL | E                                       | Store:Valor Store  | Device:Device1             | EPI:2313185814  |                         | B   | VISA | TSYS    | : |
| 9          | ⊟ XXXX 8888<br>■ jhonsmith@valorpaytech | com Card Differenc | 07:57 AM (EST)<br>e:\$0.60 | Amount: \$40.42 | <b>%</b> (548) 796-3526 |     |      | \$41.02 |   |

You can also click on **View Receipt** again to confirm that the sale is now completed. Use the print icon on top to take a print of the receipt.

| 11<br>ence:\$0.60       | ☑ 10-10-202                      | 23 08:09 AM (EST)                   | Amount: \$40.42                   | State Tax: \$1.45      | Valor Store                                                                                            | ADEL IA 50003<br>967-719-3050 |
|-------------------------|----------------------------------|-------------------------------------|-----------------------------------|------------------------|----------------------------------------------------------------------------------------------------|-------------------------------|
| 11.<br>ence:\$0.60      | Store:Valor Store                | Device:Device1<br>23 08:08 AM (EST) | EPI:2313185814<br>Amount: \$40.42 | State Tax: \$1.45      | SALE                                                                                                   | \$40.42                       |
|                         | Store:Valor Store                | Device:Device1                      | EPI:2313185814                    |                        | State Tax<br>Card Difference                                                                           | \$1.45<br>\$0.60              |
| 11                      | ₫ 10-10-202                      | 23 08:06 AM (EST)                   | Amount: \$40.42                   | Card Difference:\$0.60 | CHARGED<br>Visa 1111 - ONLINE                                                                          |                               |
| 88                      | Store:Valor Store                | Device:Device1<br>23 08:04 AM (EST) | EPI:2313185814<br>Amount: \$40.42 | State Tax: \$1.45      | Total:<br>328312500959<br>TAS988 ( APPROVAL TAS988 )                                                   | \$42.47                       |
| ence:\$0.60             | Store:Valor Store Device:Device1 |                                     | EPI:2313185814                    |                        | Cardholder acknowledges receipt of gr<br>obligations set forth by the cardho<br>agreement with issuer. | oods and<br>lder's            |
| 188<br>'h@valorpaytech. | com Card Differe                 | 23 07:57 AM (EST)<br>nce:\$0.60     | Amount: \$40.42                   | د (548) 796-3526       | Thank You<br>CUSTOMER                                                                                  |                               |

|  | 1 | 0 | 0- | 0 | 1 | 4 | N | K |  | Y | 0 | 0 | 1 | JØ |  |  |  |  |  |  |  |
|--|---|---|----|---|---|---|---|---|--|---|---|---|---|----|--|--|--|--|--|--|--|
|  |   |   |    |   |   |   |   |   |  |   |   |   |   |    |  |  |  |  |  |  |  |
|  |   |   |    |   |   |   |   |   |  |   |   |   |   |    |  |  |  |  |  |  |  |
|  |   |   |    |   |   |   |   |   |  |   |   |   |   |    |  |  |  |  |  |  |  |
|  |   |   |    |   |   |   |   |   |  |   |   |   |   |    |  |  |  |  |  |  |  |
|  |   |   |    |   |   |   |   |   |  |   |   |   |   |    |  |  |  |  |  |  |  |
|  |   |   |    |   |   |   |   |   |  |   |   |   |   |    |  |  |  |  |  |  |  |
|  |   |   |    |   |   |   |   |   |  |   |   |   |   |    |  |  |  |  |  |  |  |
|  |   |   |    |   |   |   |   |   |  |   |   |   |   |    |  |  |  |  |  |  |  |
|  |   |   |    |   |   |   |   |   |  |   |   |   |   |    |  |  |  |  |  |  |  |
|  |   |   |    |   |   |   |   |   |  |   |   |   |   |    |  |  |  |  |  |  |  |
|  |   |   |    |   |   |   |   |   |  |   |   |   |   |    |  |  |  |  |  |  |  |

2 Jericho Plaza, Suite 304, Jericho, NY 11753, United States

## valorpaytech.com

🗗 🕨 🎔 🞯 in

Copyright © 2023, Valor PayTech, LLC. All rights reserved.

This document is protected by U.S. and International copyright laws. Reproduction and/or distribution of the contents of this publication without the express written consent of the owner is prohibited.

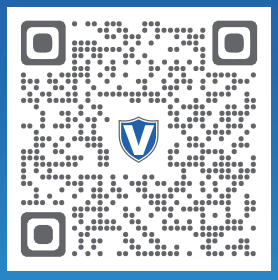

Scan to contact Sales Team.

## THE FUTURE OF PAYMENT TECHNOLOGY

sales@valorpaytech.com

1.800.615.8755